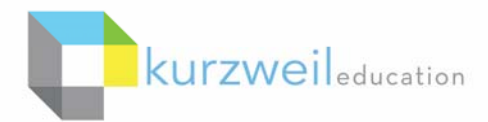

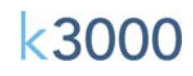

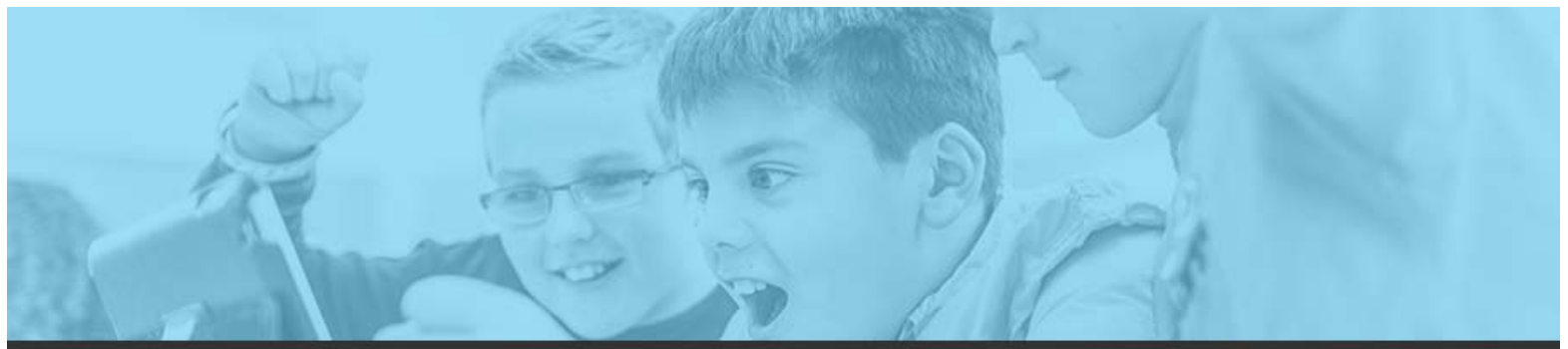

# k3000 feature updates: dec 2016

#### 1. -

**"Shared with me"** in Google Drive - If you share a file with someone, or a file is shared with you in Google Drive, you will find a file in your Google Drive folder called "Shared with me" – which is now accessible through www.kurzweil3000.com.

## Select a file

| Previously selected | PDFs | Documents | Google Drive | Shared with me |
|---------------------|------|-----------|--------------|----------------|
|                     |      |           | ~            | a <b>t</b>     |

This makes it quick and easy for a student to find and open a file in k3000 Win or the web app that a teacher has shared with the student or with the class, without having to search in other folders for the file. Choosing Open from Google Drive and signing into Google Drive if needed will display the option as shown in the image above.

2. -

**Outlining Tools in kurzweil3000.com** - from the initial log-in screen choosing the Write button displays options to now choose starting a new Brainstorm, Outline or Draft document. While in either of those environments you can toggle to the other within the same document by choosing the View menu.

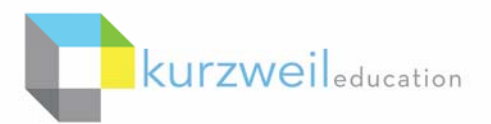

| 1.2 | 0 | 0 | 0 |
|-----|---|---|---|
| K3  | U | U | U |

| Google Drive 🝐   | Bookshare <          | Computer | <b>1</b> | lpload 🕜 |     |
|------------------|----------------------|----------|----------|----------|-----|
| Log Out of Drive | Log Out of Bookshare |          |          |          |     |
|                  | Write                | Сору     | Move     | Delete   |     |
| med.kes          | New Brainstorm       |          |          |          | 1   |
| '161015.pdf1.doc | New Outline          |          |          |          |     |
| l2.kes           | New Draft            |          |          |          | 111 |

The Outline options and menu icons are exactly the same as those in the installed version, allowing you to create, rearrange and reorganize main ideas and supporting details all within the k3000 Web App.

| <b>k3000</b><br>+ FIREFLY |                              |       |       |           |
|---------------------------|------------------------------|-------|-------|-----------|
|                           |                              | = 🗎 🖄 | ┥ 🕨 💌 | 🕮 🗶 🗟     |
|                           |                              | BIU   | Font  | Font Size |
|                           | Planets<br>A. <u>Mercury</u> |       |       |           |

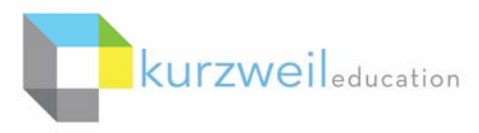

<3000

3.

 $|\rangle$ 

⊳

4

Brainstorming Templates in kurzweil3000.com - There is a new folder in the Shared folders of the Universal Library listing called templates, available to both students and teachers. Inside are brainstorm templates that can utilized by selecting a template in either folder, choosing Copy, choosing one of your own folders and choosing paste. You can then open and use it. Templates include book report, science experiments,

research and more. You can also copy/paste files from the other shared folders such as the Classic Literature or samples folders.

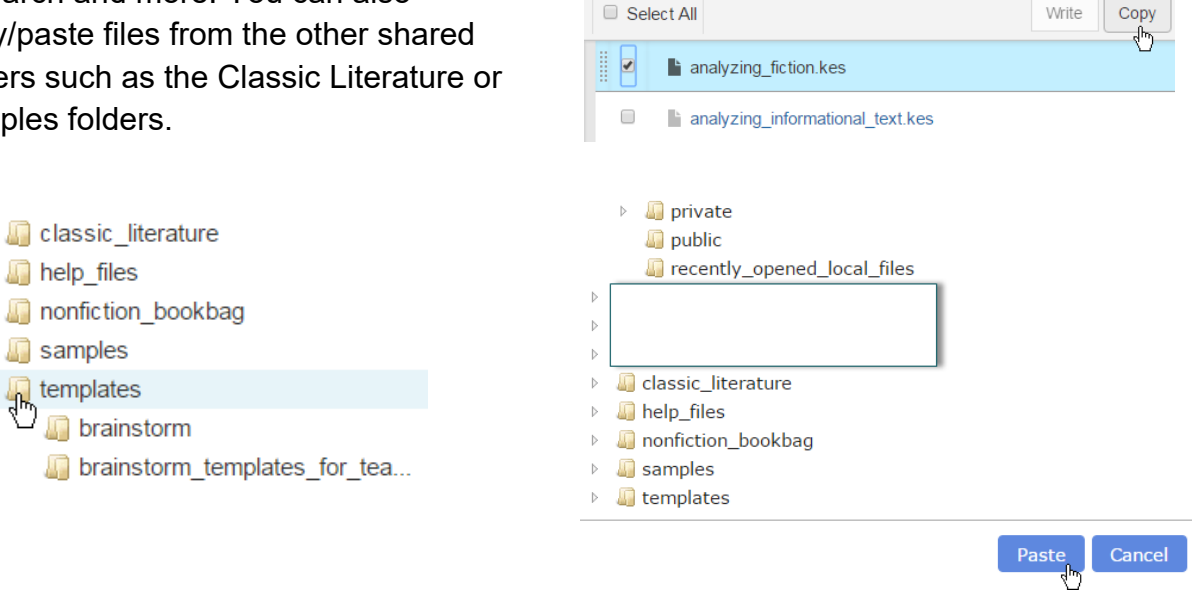

Spell Check is now available in kurzweil3000.com's Brainstorm Tools - any text added into any of the Brainstorm bubble can now be spell checked by choosing Spell Check from the Tools menu. Once one brainstorm bubble has been spell checked it will move on to the next until they have all been spell checked.

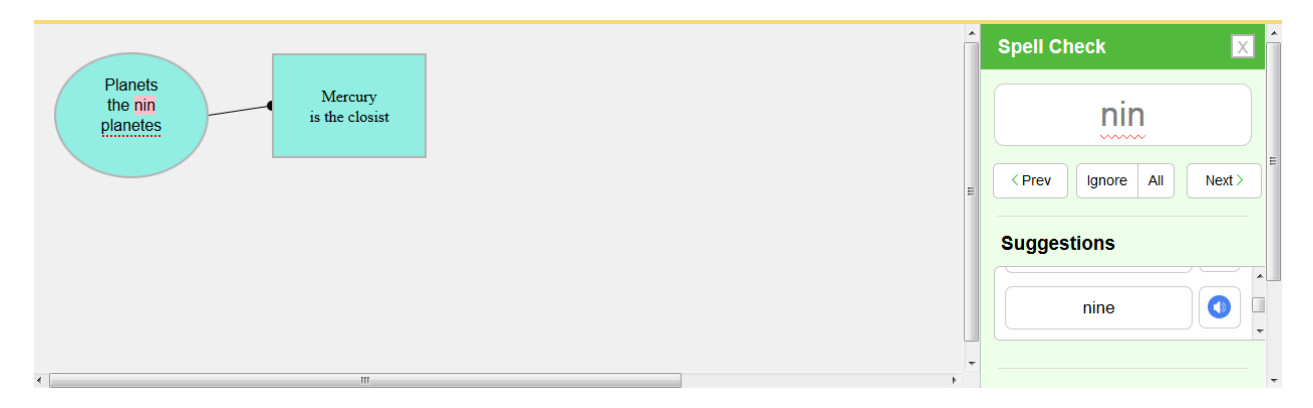

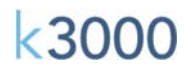

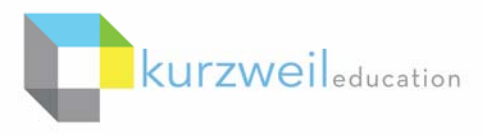

5. \_\_\_\_\_

6. \_

**Downloading lists as CSV files** - You can now download either a list of All Students, Teachers, Deleted Users or members of your Team from the Users menu in kurzweil3000.com. If you are in the My Team tab choosing Download Team List will provide you with a list of all the students in your team, their name, user name, password and other information.

| E    |          | ly Team   | ı      |              | Everyone      |      |            |
|------|----------|-----------|--------|--------------|---------------|------|------------|
| Stud | lents    | Teache    | ers    | Add User     | s             |      |            |
| Team | Size: 3  |           | То     | tal License  | s: 10         | Allo | cated Lice |
|      | Last Na  | me 🔺      | Firs   | t Name       | Username      |      | Email Addr |
| 0    | Search l | ast na    | Sea    | rch first na | Search userna |      | Search ema |
|      | Smith    |           | Jin    | nmy          | jsmith857     |      | dherlihy@j |
|      | Smith    |           | Sa     | lly          | ssmith169     |      | dherlihy@j |
|      |          |           |        |              |               |      | « F        |
| Dov  | vnload A | All Stude | nts Li | ist          |               |      |            |

**Save to Google Drive in k3000 Mac** - Draft documents can now be saved into your Google Drive folders by choosing the file menu, Save a Copy to Google Drive. To save it in a file format that can be opened by Google Docs first choose File, Save As and save it as a Word file format, then choose Save a Copy to Google Drive. Otherwise, simply saving the file to Google Drive will allow you to download it from Google Drive and open in either the installed version k3000.

| 🗯 Kurzweil 3000             | File Edit Read View Tool       | s Scan             |
|-----------------------------|--------------------------------|--------------------|
| 00                          | New Text File                  | ЖN                 |
|                             | Start Writing                  | *                  |
|                             | Open                           | жo                 |
| My Account New Open         | Open from Universal Library    | <b>企業O</b>         |
| Welcome to Kurzweil 300     | Open from Google Drive         | <mark>ዮ</mark> ዘር  |
| Cat Stantad                 | Open Recent                    | •                  |
| Get Started.                | Close                          | жw                 |
| This Welcome document       | Save                           | ۶                  |
| READ a document             | Save to Universal Library      | ΰжs                |
| a document.                 | Save a Copy to Google Drive    | τûS                |
| 1. Click at the beginning c | Save As                        |                    |
| 2. Click the Read button (  | Save All                       | 7. #S              |
| from the Read menu.         | Document Info                  | 緩                  |
| To stop reading, click the  | Extract Text                   |                    |
| Read menu.                  | Extract Notes & Highlighted Te | xt                 |
| LOOK UP a definition for    | Create Audio File              |                    |
| 1. Double-click on a word   | Page Setup                     | ዕ <mark></mark> ജ₽ |
| 2. Click the Look Up butte  | Print                          | жP                 |

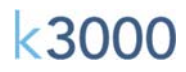

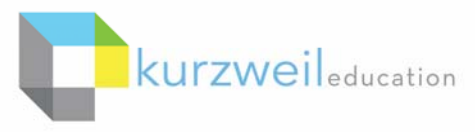

7. -

Import from Google Drive option in the k3000 iPad App – you can import a file from

Google Drive from the iPad App. Choose the Import icon at the top left, choose Import from Google Drive, then search your Google Drive folders for the file to open. File formats that can opened include JPG, doc, ePub, PNG, PDF and others.

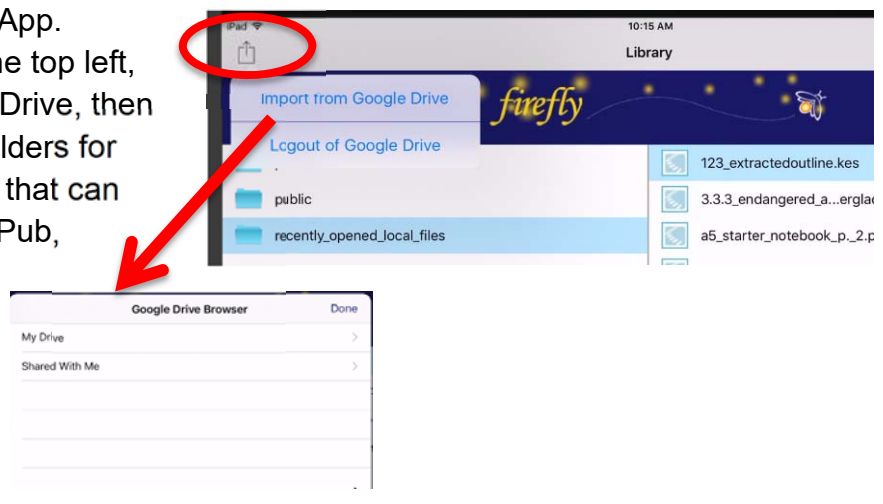

8.

**Support for Google Drive now includes .jpeg and .png as supported file types -**Searching for files in your Google Drive account will now display and allow you to open .jpeg and .png image files into k3000 Win, and kurzweil3000.com. These are two of the standard formats a file might be saved for example when taking an image of a printed page with your cell phone, iPad or other tablet.

9. \_

**KurzweilEdu Academy** - Watch for links on the KurzweilEdu.com website for new howto's on many of the basic options and features in k3000 that a student might use on a daily basis; such as working with text-to-speech. Options allow you to search for specific topics, or narrow your selection to handouts, videos, webinars or links. Easy to follow and to the point videos on specific topics will enhance everyone's understanding on how to fully utilize the features in k3000, helping students reach their potential in the classroom.

### Quick Facts:

- Official Launch Date: Jan 5, 2017
- Over 60 how-to's are available—new content will be added monthly
- You can get to it by clicking on "Kurzweil Academy" in the main site navigation of kurzweiledu.com (Coming soon: www.kurzweiledu.com/academy)

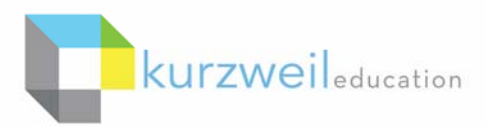

# k3000

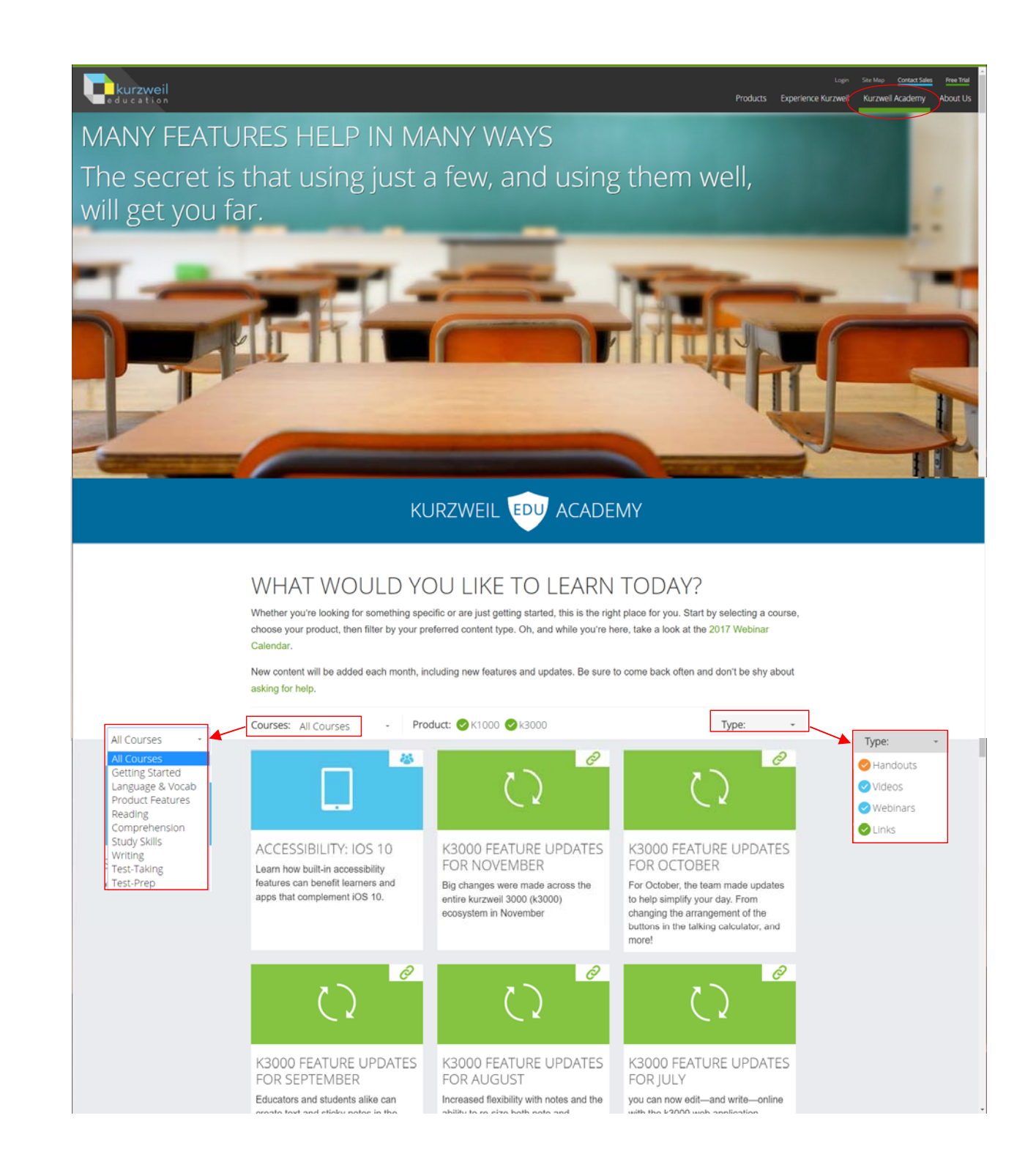